## Quick Guide to Banner Self-Service Searching for Classes by Special Group

1. Go to the <u>MyUTRGV</u> student portal using an approved web browser. ASSIST self-service is recommended on this web browser:

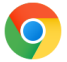

2. Click on *Class Schedule* from the Resources list before signing-in.

| Resources                     |   |
|-------------------------------|---|
| Academic Calendar             | > |
| Accelerated Programs Calendar | > |
| Account Access FAQ            | > |
| Admission Deadlines           | > |
| Apply to UTRGV                | > |
| Course Catalog                | > |
| Course Information            | > |
| Class Schedule                | > |

3. Choose a term from the drop-down menu option and click 'Continue'. *Note: Terms with "Module" are for classes scheduled for the Accelerated Online Program.* 

| <u>S</u> 1 | tudent • <u>Registration</u> • S        | elect a | Term |  |  |
|------------|-----------------------------------------|---------|------|--|--|
| S          | Select a Term                           |         |      |  |  |
|            |                                         |         |      |  |  |
|            | Select a Term for Class Search          |         |      |  |  |
|            | Fall 2021                               | *       |      |  |  |
|            |                                         | Q       |      |  |  |
|            | Fall-Spr 2021-2022 SOM Yr 1 (View Only) | ^       |      |  |  |
|            | FALL 2021 MODULE 2                      |         |      |  |  |
|            | FALL 2021 MODULE 1                      |         |      |  |  |
|            | Fall 2021                               |         |      |  |  |
|            | Fall-Spr 2020-2021 SOM Yr 4 (View Only) | ~       |      |  |  |

4. Click on the *Advanced Search* link.

| Browse Classes |                            |                              |   |
|----------------|----------------------------|------------------------------|---|
| Enter You      | Enter Your Search Criteria |                              |   |
| Term: Fall 20  | 021                        |                              |   |
|                | Subject                    |                              |   |
| 2              | Course Number              |                              | _ |
|                | Campus                     |                              |   |
|                | Instructional Methods      |                              |   |
|                |                            | Search Clear Advanced Search |   |

5. In the *Special Group* text box, start typing to select a group from the list.

| Browse Classes                                |                                       |   |
|-----------------------------------------------|---------------------------------------|---|
| Enter Your Search Criteria<br>Term: Fall 2021 |                                       |   |
| Departments                                   |                                       |   |
| Schedule Type                                 |                                       |   |
| Title<br>Special Group                        |                                       |   |
| Course Number Range                           | BECHS Dual Enrollment                 | ^ |
| Credit Hour Range<br>Meeting Days             | BMED Course Course Taught Bilingually |   |
| Sunday<br>Monday                              | Course Taught in Spanish Only         |   |
| Tuesday                                       | Dual Pilot Program                    | ~ |

6. Once group is selected, tab over to bottom of page and click on 'Search' button.

| Special Group       | × BMED Course                  |
|---------------------|--------------------------------|
| Course Number Range |                                |
| Credit Hour Range   | to                             |
| Meeting Days        |                                |
| Sunday              |                                |
| Monday              |                                |
| Tuesday             |                                |
| Wednesday           |                                |
| Thursday            |                                |
| Friday              |                                |
| Saturday            |                                |
| Start Time          |                                |
| End Time            |                                |
| (                   | Search Clear   Advanced Search |